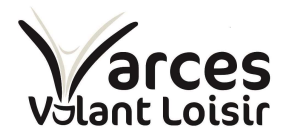

## Procédure d'inscription sur le site VVL

## 1 Comment s'inscrire au club de badminton de Varces Volant Loisir ?

#### 1.1 Allez sur le site Web

Se rendre sur le site Web sur la page ADHESION puis Formulaire d'inscription <u>https://vvl.sportsregions.fr/adhesion</u>

| 3 Se connecter                                                      |                                                  |                          |                         | Participer a | au site : 🕜 💿 🗖 | A |
|---------------------------------------------------------------------|--------------------------------------------------|--------------------------|-------------------------|--------------|-----------------|---|
| Varces Varce                                                        | es Volant Loisir                                 |                          |                         |              |                 |   |
| Club                                                                | de Badminton de Va                               | rces                     |                         |              |                 |   |
|                                                                     | LA VIE DU CLUB 👻 BOUTIQUE 👻                      | INFOS PRATIQUES -        | RENCONTRES INTERCLUBS - | PHOTOS       | CONTACT         |   |
| Accueil / A Adhésion<br>Accueil / A Formulaire o<br>ADH Les créneau | d'inscription<br>x horaires B - SAISON 2         | 2023-2024                |                         |              |                 |   |
| Formulaire d                                                        | l'inscription au club                            | de Badminto              | on Varces Volant        | Loisir       |                 |   |
| Les inscriptions sont ouver                                         | tes toute l'année.                               |                          |                         |              |                 |   |
| Pensez à bien valider le pann                                       | ier pour vous assurer que l'inscrition est compl | ète.                     |                         |              |                 |   |
| Encore des questions ?                                              |                                                  |                          |                         |              |                 |   |
| N'hésitez pas à nous envoyer                                        | r un message.                                    |                          |                         |              |                 |   |
|                                                                     |                                                  |                          |                         |              |                 |   |
|                                                                     |                                                  |                          |                         |              |                 |   |
|                                                                     |                                                  |                          |                         |              |                 |   |
|                                                                     |                                                  |                          |                         |              |                 |   |
|                                                                     |                                                  |                          |                         |              |                 |   |
| https://wl.sportsregions.fr/adhesion                                | Conne                                            | ectez-vous pour vous ins | crire.                  |              |                 |   |

Il faut se connecter pour s'inscrire. Cliquez sur connectez-vous.

Ensuite, deux possibilités :

- Vous avez déjà un compte Sportrégions
- Vous voulez créer un compte

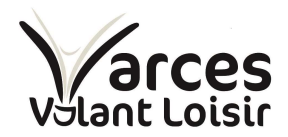

| LA VIE DU    | CLUB 🕶    | BOUTIQUE 🕶    | INFOS F                               | RATIQUES 🔻                                           | RENCONT   | RES INTERC | LUBS • |
|--------------|-----------|---------------|---------------------------------------|------------------------------------------------------|-----------|------------|--------|
| con 2023-202 | Partici   | oer au site   |                                       |                                                      |           | ×          |        |
| U CLL        |           |               | ectez vous<br>Ortsr<br>nplifie le que | sur la platefor<br><b>OGIONS</b><br>Midien des clubs | me<br>.fr |            |        |
| inscri       | J'ai un c | compte Sports | regions                               |                                                      |           |            | lan    |
| pour vous a: | E-mail    |               |                                       |                                                      |           |            |        |
|              | Mot de pa | isse          |                                       |                                                      |           |            |        |
| n message.   |           |               | Conn                                  | exion                                                |           |            |        |
|              |           | <u>]'a</u>    | ii oublié moi                         | n mot de passe                                       |           |            |        |
|              | Pas enc   | ore de compte | e ?                                   |                                                      | 4         |            |        |
|              |           |               | Créer ur                              | n compte                                             |           |            |        |
|              |           | Conne         | ctez-vous                             | pour vous in                                         | iscrire.  |            |        |

Le compte Sportregions n'est pas réservé au club de badminton. Par exemple le club Ski Surf Passion de Varces utilise aussi Sportregions. Vous pouvez donc utiliser le même compte.

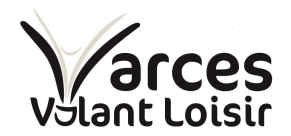

#### 1.2 Création d'un compte

La création d'un compte est classique. Elle nécessite l'utilisation d'une adresse email et d'un mot de passe.

| Participer au site                                                                                                    | 2                                                                                                    | ×       |
|----------------------------------------------------------------------------------------------------|----------------------------------------------------------------------------------------------------|---------|
| Connectez v<br>Sport                                                                                                    | ous sur la plateforme<br><b>Sregions:fr</b><br>e quotidien des clubs                                                                                                    |         |
| Créer un compte                                                                                                    |                                                                                                    |         |
| Nom                                                                                                    |                                                                                                    |         |
| Prénom                                                                                                    |                                                                                                    |         |
| Date de naissance                                                                                                    | jj/mm/aaaa                                                                                                    | נ       |
| E-mail                                                                                                    |                                                                                                    |         |
| Mot de passe                                                                                                    |                                                                                                    |         |
| Confirmer                                                                                                    |                                                                                                    |         |
| J'accepte les conditions gén<br>Sportsregions                                                                                                    | érales d'utilisation de la plateforme                                                                                                    | _       |
| Crée                                                                                                    | er un compte                                                                                                    |         |
| Les informations recueillies sur ce formu<br>que responsable de traitement pour vou<br>perso) et de bénéficier des services en l                                                                                                    | ulaire sont traitées par DMP-Sportsregions en tant<br>ls permettre de créer un compte utilisateur (espa-<br>igne de Sportsregions.                                                                                                    | t<br>ce |
| Conformément aux dispositions des arti<br>du 6 janvier 1978 modifiée en 2004, et<br>Règlement Général européen sur la Prot<br>droit de demander au responsable du tr<br>personnel, la rectification ou l'effacemen<br>relatif à la personne concernée, ou du d<br>portabilité des données. Vous avez égal<br>aunrès d'une autorité de contrôle comm | cles 38 à 40 de la loi « Informatique et Libertés »<br>aux dispositions des articles 15, 16, 17 et 21 du<br>tection des Données (RGPD) vous bénéficiez du<br>aitement l'accès aux données à caractère<br>nt de celles-ci, ou une limitation du traitement<br>roit de s'opposer au traitement et du droit à la<br>ement la possibilité d'introduire une réclamation<br>e la CNIL | ×       |

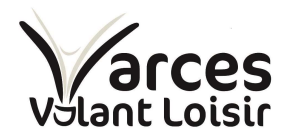

## 1.3 Remplir le formulaire d'inscription

| CCUEIL ADHESION - LA VIE DU CLUB -                                                                       | BOUTIQUE -                                         | INFOS PRATIQUES -                                                                                | RENCONTRES INTERCLUBS -                                                           | PHOTOS CONTACT                                  |
|----------------------------------------------------------------------------------------------------|----------------------------------------------------|--------------------------------------------------------------------------------------------------|-----------------------------------------------------------------------------------|-------------------------------------------------|
| unii / Adhésian an duk. Caisan 2022-2024                                                                 |                                                    |                                                                                                  |                                                                                   |                                                 |
| ADHÉSION AU CLUB - S                                                                                     | AISON 2                                            | <u>023-2024</u>                                                                                  |                                                                                   |                                                 |
| Formulaire d'inscription                                                                                 | au club o                                          | de Badminto                                                                                      | n Varces Volant                                                                   | Loisir                                          |
| <u>es inscriptions sont ouvertes toute l'annee.</u>                                                      |                                                    |                                                                                                  |                                                                                   |                                                 |
| rensez a bien valider le pannier pour vous assurer que i i                                               | nscrition est comple                               | e.                                                                                               |                                                                                   |                                                 |
| <u>uncore des questions</u> :                                                                            |                                                    |                                                                                                  |                                                                                   |                                                 |
| Pour qui est cette inscription ?                                                                         | O le coubeite                                      | m'inscrire personnellem                                                                          | ant                                                                               |                                                 |
| four qui est cette inscription :                                                                         | <ul> <li>Je souhaite</li> </ul>                    | inscrire quelqu'un d'autr                                                                        | e                                                                                 |                                                 |
| Prénom * :                                                                                               |                                                    |                                                                                                  |                                                                                   |                                                 |
|                                                                                                    |                                                    |                                                                                                  |                                                                                   |                                                 |
| Nom " :                                                                                                  |                                                    |                                                                                                  |                                                                                   |                                                 |
| Sexe * :                                                                                                 | - Choisir -                                        |                                                                                                  |                                                                                   | \$                                              |
| Email * :                                                                                                |                                                    |                                                                                                  |                                                                                   |                                                 |
| A * -                                                                                                    |                                                    |                                                                                                  |                                                                                   |                                                 |
| Adresse * :                                                                                              |                                                    |                                                                                                  |                                                                                   |                                                 |
| Adresse (suite) :                                                                                        |                                                    |                                                                                                  |                                                                                   |                                                 |
| Code postal * :                                                                                          |                                                    |                                                                                                  |                                                                                   |                                                 |
|                                                                                                    |                                                    |                                                                                                  |                                                                                   |                                                 |
| Ville * :                                                                                                |                                                    |                                                                                                  |                                                                                   |                                                 |
| Téléphone portable * :                                                                                   |                                                    |                                                                                                  |                                                                                   |                                                 |
|                                                                                                    |                                                    |                                                                                                  |                                                                                   |                                                 |
| Date de naissance * :                                                                                    |                                                    |                                                                                                  |                                                                                   |                                                 |
| Certificat médical ** :                                                                                  | Note : Si vous<br>Questionnaire<br>d'un certificat | êtes dans le cadre du rena<br><mark>de santé permettant d'êtr</mark><br>médical daté du 13/09/20 | uvellement d'une licence, vous po<br>e dispensé de certificat médical. (d<br>21). | uvez répondre au<br>actuellement nous disposons |
|                                                                                                    | Note : Vous po<br>immédiatemer                     | urrez ajouter le fichier plu<br>nt                                                               | s tard si vous n'êtes pas en mesur                                                | e de nous le fournir                            |
|                                                                                                    | Choisir un fie                                     | hier                                                                                             |                                                                                   | Browse                                          |
|                                                                                                    | Date du cert                                       | ificat médical * :                                                                               |                                                                                   |                                                 |
|                                                                                                    | 2210 00 001                                        |                                                                                                  |                                                                                   |                                                 |
| Personne à prévenir en cas d'urgence * :                                                                 |                                                    |                                                                                                  |                                                                                   |                                                 |
|                                                                                                    |                                                    |                                                                                                  |                                                                                   |                                                 |
| Profession et lieu de travail (neur loc travailloure                                                     |                                                    |                                                                                                  |                                                                                   |                                                 |
| Profession et lieu de travail (pour les travailleurs<br>Varcois uniquement) :                            |                                                    |                                                                                                  |                                                                                   |                                                 |
| Profession et lieu de travail (pour les travailleurs<br>Varcois uniquement) :<br>Choix de la section *   | - Choisir -                                        |                                                                                                  |                                                                                   | ÷                                               |
| Profession et lieu de travail (pour les travailleurs<br>Varcois uniquement) :<br>Choix de la section * : | - Choisir -                                        |                                                                                                  |                                                                                   | ÷                                               |

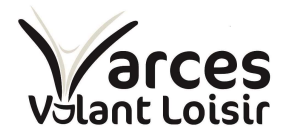

Identité : Cette partie est déjà renseigné par les informations de la création du compte. Il faut juste compléter le champs sexe.

Bloc adresse : Merci de renseigner votre adresse précise

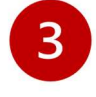

2

Bloc Certificat Médical :

Le formulaire d'inscription tient compte de vos CM déjà présent et de leur date de validité. Si vous faite une nouvelle inscription ou que votre CM à plus de 3 ans, vous devez en fournir un nouveau. Le message suivant apparait.

| Certificat médical ** : | Note : Vous pourrez ajouter le fichier plus tard si vous n'êtes pas en mesure de nous le fournir<br>immédiatement |        |
|-------------------------|----------------------------------------------------------------------------------------------------|--------|
| Ja .                    | Choisir un fichier                                                                                                | Browse |
|                         | Date du certificat médical * :                                                                                    |        |

Vous pouvez soit :

- Enregistrer un nouveau CM
- Choisir de ne rien renseigner pour le moment car vous n'avez pas encore votre CM.

Si vous avez un CM valide encore enregistré sur votre compte,

| Certificat médical ** : | Note : Si vous êtes dans le cadre du renouvell<br>Questionnaire de santé permettant d'être disp<br>d'un certificat médical daté du 13/09/2021). | ement d'une licence, vous pouvez répondre au<br>pensé de certificat médical. (actuellement nous di | sposons |
|-------------------------|----------------------------------------------------------------------------------------------------|----------------------------------------------------------------------------------------------------|---------|
|                         | Note : Vous pourrez ajouter le fichier plus tard<br>immédiatement                                                                               | d si vous n'êtes pas en mesure de nous le fournir                                                  |         |
|                         | Choisir un fichier                                                                                                    |                                                                                                    | Browse  |
|                         | Date du certificat médical * :                                                                                                    |                                                                                                    |         |

Vous pouvez soit :

- Enregistrer un nouveau CM
- Répondre au questionnaire de santé (lien en rouge)
- Choisir de ne rien renseigner pour le moment car vous n'avez pas encore votre CM.

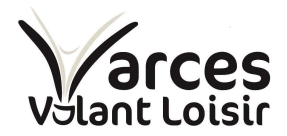

Tous les CM doivent être fournis avant la fin du mois de septembre. Passé ce délais, l'accès aux terrains vous sera refusé.

Choix de la section : Vous devez choisir une seule session (Mercredi 20h30, Vendredi 19h00, Vendredi 20h30 ou Samedi 10H00) et cocher la case correspondante. Le nombre de place encore disponible apparait.

Selon votre lieu de travail ou de résidence, le tarif est différent.

| Profession et lieu de travail (pour les travailleurs<br>Varcois uniquement) : |                           |     |
|-------------------------------------------------------------------------------|---------------------------|-----|
| Choix de la section * :                                                       | Vendredi 20h30 - 23h00    | \$  |
| Réside ou travail à Varces :                                                  | Oui                       | \$  |
| Cotisation annuelle Vendredi 20h30 - 23h00                                    | Détails (reste 32 places) | 35€ |
| Informations complémentaires :                                                |                           |     |

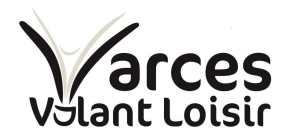

# Validation de l'inscription : Un écran de confirmation apparait, c'est le panier. Il faut le valider. PANIER

| Produit                                    | Prix unitaire | Quantité    | Prix total |
|--------------------------------------------|---------------|-------------|------------|
| Adhésion au club                           |               |             |            |
| Prénom :                                   |               |             |            |
| Nom :                                      |               |             |            |
| Sexe : Homme                               |               |             |            |
| Email :@gmail.com                          |               |             |            |
| Adresse :                                  |               |             |            |
| Code postal : 38760                        |               |             |            |
| Ville : varces                             |               |             |            |
| Téléphone portable :                       |               |             |            |
| Date de naissance :                        |               |             |            |
| Personne à prévenir en cas d'urgence :     |               |             |            |
| Réside ou travail à Varces : Oui           |               |             |            |
| Cotisation annuelle Vendredi 20h30 - 23h00 | 35.00 €       | 1 Supprimer | 35.00 €    |
|                                            |               | ΤΟΤΑΙ       | .: 35.00€  |
|                                            |               |             |            |
|                                            |               |             |            |

Le panier validé se transforme en commande ou vous devez confirmer l'adresse de facturation :

## **COMMANDE : VOS COORDONNÉES**

| Vos coor          | données                   | Paiement | Confirmation |
|-------------------|---------------------------|----------|--------------|
| Adresse de factur | ration                    |          |              |
| Nom * :           | 10112                     |          |              |
| Prénom * :        |                           |          |              |
| Société :         |                           |          |              |
| Rue * :           | Education in the subgroup |          |              |
| Code postal * :   | 38760                     |          |              |
| Ville * :         | varces                    |          |              |
| Email * :         | @gmail.com                |          |              |
| Téléphone :       | 18.801713-02              |          |              |

Le moyen de paiement :

|                                                                                                 | 7/0 |
|-------------------------------------------------------------------------------------------------|-----|
| Ce document est la propriete de Varces Volant Loisir                                            | //8 |
| Son utilisation ou communication à des tiers ne pourra se faire sans son autorisation expresse. |     |

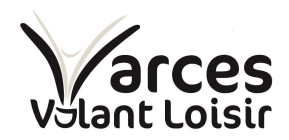

### **COMMANDE : PAIEMENT**

|                                                                                                    | <b>D</b> : .                      |              |
|----------------------------------------------------------------------------------------------------|-----------------------------------|--------------|
| Vos coordonnées                                                                                                    | Paiement                          | Confirmation |
|                                                                                                    |                                   |              |
|                                                                                                    |                                   |              |
|                                                                                                    |                                   |              |
| Moyen de paiement                                                                                                    |                                   |              |
|                                                                                                    |                                   |              |
|                                                                                                    |                                   |              |
| e montant à payer est de 35.00 €.                                                                                                    | Ν                                 |              |
| Paiement par chèque                                                                                                    | μ <u>τ</u>                        |              |
| Vous pavoraz par shèguo lors du retrait de vis                                                                                                    | stra commanda                     |              |
| vous payerez par cheque lors du retrait de vo                                                                                                    | ore commande.                     |              |
| ) Paiement en espèces                                                                                                    |                                   |              |
| Vous payerez en espèces lors du retrait de vo                                                                                                    | tre commande.                     |              |
|                                                                                                    |                                   |              |
| opfin la confirmation définiti                                                                                                    |                                   |              |
|                                                                                                    |                                   |              |
|                                                                                                    | ve :                              |              |
| ccueil / Boutique / Panier / Commande validée                                                                                                    | ve :                              |              |
| ccueil / Boutique / Panier / Commande validée                                                                                                    | ve :                              |              |
| ccueil / Boutique / Panier / Commande validée                                                                                                    | ve :                              |              |
| ccueil / Boutique / Panier / Commande validée COMMANDE VALIDÉE Vos coordonnées                                                                             | VE :<br>Paiement                  | Confirmation |
| ccueil / Boutique / Panier / Commande validée COMMANDE VALIDÉE Vos coordonnées                                                                             | VE :<br>Paiement                  | Confirmation |
| ccueil / Boutique / Panier / Commande validée COMMANDE VALIDÉE Vos coordonnées                                                                             | Ve :<br>Paiement<br>Félicitations | Confirmation |
| ccueil / Boutique / Panier / Commande validée COMMANDE VALIDÉE Vos coordonnées /otre commande est validée !                                                | Ve :<br>Paiement<br>Félicitations | Confirmation |
| ccueil / Boutique / Panier / Commande validée COMMANDE VALIDÉE Vos coordonnées /otre commande est validée ! /ous pouvez retrouver et imprimer votre commer | Ve :<br>Paiement Félicitations    | Confirmation |

#### Aucun paiement à faire en ligne !

Paiement de la cotisation par chèque avec remise en main propre lors du forum des associations ou lors de la première séance. Possibilité de faire une séance d'essai